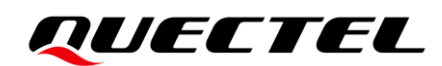

# Guide on Capturing GNSS Module Log on L-Series

**GNSS L- Series** 

Version: 1.0

Date: 2023-1-13

Status: Released

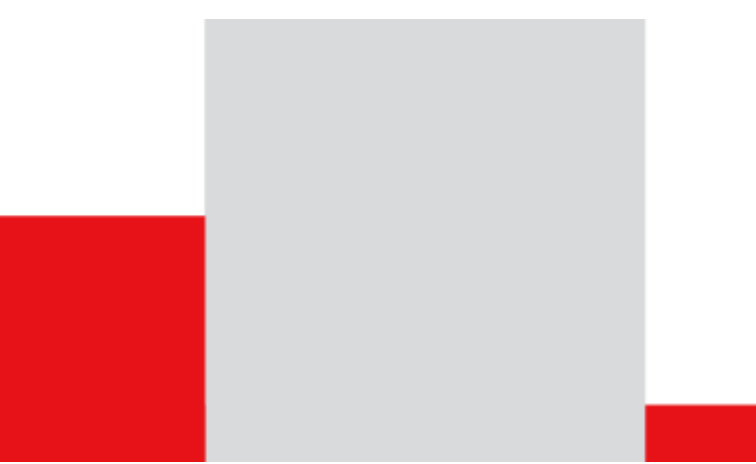

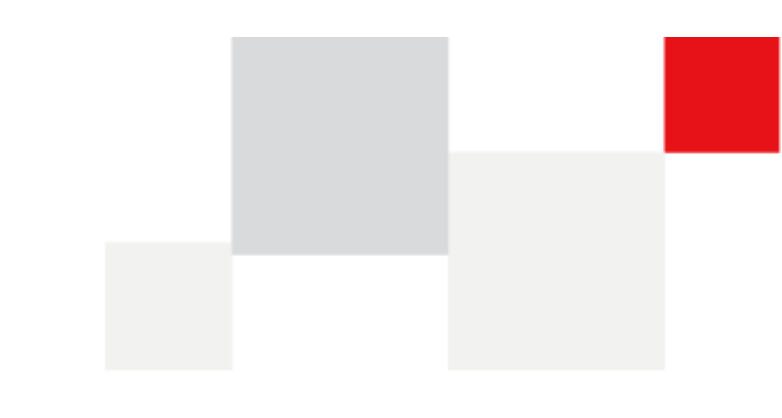

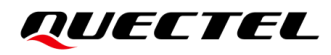

At Quectel, our aim is to provide timely and comprehensive services to our customers. If you require any assistance, please contact our headquarters:

#### **Quectel Wireless Solutions Co., Ltd.**

Building 5, Shanghai Business Park Phase III (Area B), No.1016 Tianlin Road, Minhang District, Shanghai 200233, China Tel: +86 21 5108 6236 Email: <u>info@quectel.com</u>

#### Or our local offices. For more information, please visit:

http://www.quectel.com/support/sales.htm.

For technical support, or to report documentation errors, please visit:

http://www.quectel.com/support/technical.htm.

Or email us at: <a href="mailto:support@quectel.com">support@quectel.com</a>.

## **Legal Notices**

We offer information as a service to you. The provided information is based on your requirements and we make every effort to ensure its quality. You agree that you are responsible for using independent analysis and evaluation in designing intended products, and we provide reference designs for illustrative purposes only. Before using any hardware, software or service guided by this document, please read this notice carefully. Even though we employ commercially reasonable efforts to provide the best possible experience, you hereby acknowledge and agree that this document and related services hereunder are provided to you on an "as available" basis. We may revise or restate this document from time to time at our sole discretion without any prior notice to you.

## **Use and Disclosure Restrictions**

#### License Agreements

Documents and information provided by us shall be kept confidential, unless specific permission is granted. They shall not be accessed or used for any purpose except as expressly provided herein.

### Copyright

Our and third-party products hereunder may contain copyrighted material. Such copyrighted material shall not be copied, reproduced, distributed, merged, published, translated, or modified without prior written consent. We and the third party have exclusive rights over copyrighted material. No license shall be granted or conveyed under any patents, copyrights, trademarks, or service mark rights. To avoid ambiguities, purchasing in any form cannot be deemed as granting a license other than the normal non-exclusive, royalty-free license to use the material. We reserve the right to take legal action for noncompliance with abovementioned requirements, unauthorized use, or other illegal or malicious use of the material.

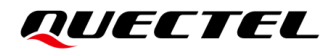

### Trademarks

Except as otherwise set forth herein, nothing in this document shall be construed as conferring any rights to use any trademark, trade name or name, abbreviation, or counterfeit product thereof owned by Quectel or any third party in advertising, publicity, or other aspects.

### **Third-Party Rights**

This document may refer to hardware, software and/or documentation owned by one or more third parties ("third-party materials"). Use of such third-party materials shall be governed by all restrictions and obligations applicable thereto.

We make no warranty or representation, either express or implied, regarding the third-party materials, including but not limited to any implied or statutory, warranties of merchantability or fitness for a particular purpose, quiet enjoyment, system integration, information accuracy, and non-infringement of any third-party intellectual property rights with regard to the licensed technology or use thereof. Nothing herein constitutes a representation or warranty by us to either develop, enhance, modify, distribute, market, sell, offer for sale, or otherwise maintain production of any our products or any other hardware, software, device, tool, information, or product. We moreover disclaim any and all warranties arising from the course of dealing or usage of trade.

# **Privacy Policy**

To implement module functionality, certain device data are uploaded to Quectel's or third-party's servers, including carriers, chipset suppliers or customer-designated servers. Quectel, strictly abiding by the relevant laws and regulations, shall retain, use, disclose or otherwise process relevant data for the purpose of performing the service only or as permitted by applicable laws. Before data interaction with third parties, please be informed of their privacy and data security policy.

# Disclaimer

- a) We acknowledge no liability for any injury or damage arising from the reliance upon the information.
- b) We shall bear no liability resulting from any inaccuracies or omissions, or from the use of the information contained herein.
- c) While we have made every effort to ensure that the functions and features under development are free from errors, it is possible that they could contain errors, inaccuracies, and omissions. Unless otherwise provided by valid agreement, we make no warranties of any kind, either implied or express, and exclude all liability for any loss or damage suffered in connection with the use of features and functions under development, to the maximum extent permitted by law, regardless of whether such loss or damage may have been foreseeable.
- d) We are not responsible for the accessibility, safety, accuracy, availability, legality, or completeness of information, advertising, commercial offers, products, services, and materials on third-party websites and third-party resources.

#### Copyright © Quectel Wireless Solutions Co., Ltd. 2022. All rights reserved.

# **About Document**

# **Revision History**

| Version | Date      | Author     | Description              |
|---------|-----------|------------|--------------------------|
| 1.0     | 2023-1-13 | Raphael Wu | Creation of the document |

### Contents

| Abo | out Do | cument3                                        |
|-----|--------|------------------------------------------------|
| Со  | ntents | 4                                              |
| 1   | Prefa  | ce5                                            |
| 2   | Spec   | ification6                                     |
| 3   | Intro  | duction on QGNSS Viewer6                       |
|     | 3.1.   | Signal Level Window6                           |
|     | 3.2.   | Text Window7                                   |
|     | 3.3.   | Original Data Window8                          |
|     | 3.4.   | Command Debugging Console8                     |
|     | 3.5.   | Sky View                                       |
|     | 3.6.   | Online Map Window9                             |
| 4   | Obtai  | n NMEA log via QGNSS10                         |
|     | 4.1.   | Connect to module                              |
|     | 4.2.   | Capture NMEA Log 11                            |
| 5   | Capti  | ure RTCM log via QGNSS12                       |
|     | 5.1.   | Connect to module                              |
|     | 5.2.   | Read RTCM12                                    |
|     | 5.3.   | Read RTCM Log15                                |
| 6   | Capti  | ure RTK log via Ntrip Client Terminal16        |
|     | 6.1.   | Carry out RTK test via Ntrip client terminal16 |
|     | 6.2.   | Capture RTK log                                |
| 7   | Capti  | ure Debug Log19                                |
|     | 7.1.   | Configure & Output Debug log19                 |
|     | 7.2.   | Capture Debug Log21                            |

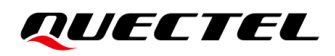

# **1** Preface

In this document, it mainly illustrates how to capture different logs on GNSS modules of L Series such as L76/L26-DR/LC76G/LG69T in a fast and effective way. By this way, it will facilitate searching via module type and do a great favor on capturing relevant logs and analyzing issues for users. All specifications in this document shall be aligned with <<u>QGNSS\_V1.7\_Build1202></u>.

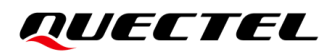

# **2** Specification

As one SW to test serial port, the QGNSS plays a role to connect Quectel GNSS module or EVB for systematical integration manufacturer and terminal user in a fast and simple way, which is available to evaluate, test, develop and debug GNSS smoothly.

In order to facilitate the connection between module and user device, a series of features are provided in QGNSS to query, record or analyze, including:

- Communicate with receiver via Quectel Protocol or NMEA-0183 Standard Specification.
- Receiver that deploying Standard NMEA string
- All info collected when running GNSS device, including position, time, speed and relevant constellations. Moreover, it is available to analyze the collected data and performance such as accuracy, position, constellations trace and TTFF. All above data can be captured in a format of ASCII or Binary.
- AGNSS Feature
- Record data and playback logs in a format of NMEA and RTCM
- Real-time or playback structure and visualized graphical data
- Download FW to GNSS module
- NTRIP Server and NTRIP client terminal
- Online map

#### Download QGNSS

All specifications in this document shall be aligned with < <u>QGNSS\_V1.7\_Build1202></u>.

# **3** Introduction on QGNSS Viewer

#### 3.1. Signal Level Window

In this window, it displays the constellation signal level received by module. The number above the flag icon refers to the CN of signal level.

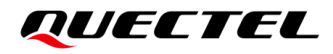

Untick the checkbox ahead of the idicator to filter constellation system.

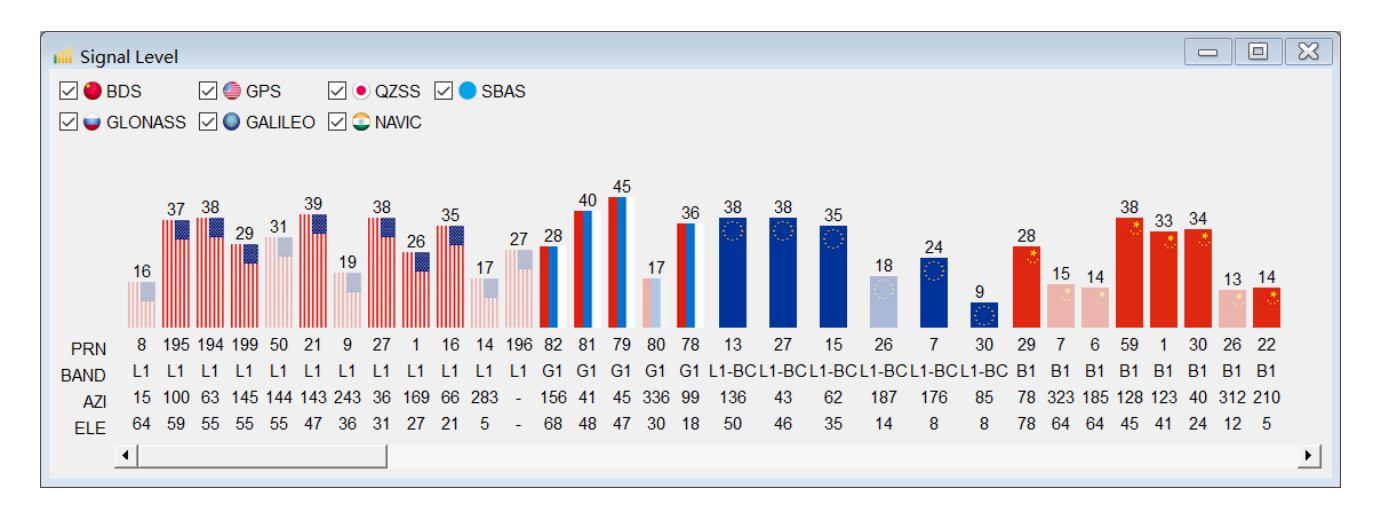

#### 3.2. Text Window

This window displays NMEA data.

Since the second terms of the second second

Elick icon to stop updating data in window. (The module data will be updated continuously)

Input keywords in option Filter to filter the outputted NMEA data.

| Text data                                                                                                    |                                                          |
|----------------------------------------------------------------------------------------------------|----------------------------------------------------------|
| \$GNVTG,104.26,T,,M,0.04,N,0.07,K,D*24<br>\$GNGGA,085015.000,2516.132626,N,11020.047614,E,2,19,1.38,11<br>\$GNGL,2516.132626,N,11020.047614,E,085015.000,A,D*48<br>\$GNGSA,A,3,195,194,199,21,27,01,16,,,,,,1.77,1.38,1.11,1*34<br>\$GNGSA,A,3,82,79,81,78,,,,,,1.77,1.38,1.11,2*0A<br>\$GNGSA,A,3,13,27,15,07,,,,,,1.77,1.38,1.11,3*0D<br>\$GNGSA,A,3,29,59,01,30,,,,,,1.77,1.38,1.11,4*0B<br>\$GPGSV,4,1,15,08,64,015,20,195,59,100,38,194,55,063,36,50,5                                                                                                    | 79.254,M                                                 |
| \$GPGSV,4,2,15,199,55,145,27,07,50,324,,21,47,143,37,09,36,2<br>\$GPGSV,4,3,15,27,31,036,36,04,29,200,,01,27,169,23,16,21,00<br>\$GPGSV,4,4,15,30,15,318,,14,05,283,18,196,,,27,1*56<br>\$GLGSV,2,1,07,82,69,154,26,79,48,047,45,81,47,040,40,80,30<br>\$GLGSV,2,2,07,83,27,190,,78,17,100,35,70,11,284,,1*4E<br>\$GAGSV,3,1,09,13,50,136,36,27,46,045,36,21,43,324,,15,35,00<br>\$GAGSV,3,2,09,19,30,276,,26,15,187,13,07,08,176,16,01,08,25<br>\$GAGSV,3,2,09,19,30,276,,26,75,187,13,07,08,176,16,01,08,25<br>\$GAGSV,3,2,09,19,30,276,,26,75,187,13,07,08,176,16,01,08,25<br>\$GAGSV,3,2,09,19,30,276,26,75,187,13,07,08,176,16,01,08,25<br>\$GAGSV,3,2,09,19,30,276,26,75,187,13,07,08,176,16,01,08,25<br>\$GAGSV,3,2,09,19,30,276,26,75,187,13,07,08,176,16,01,08,25<br>\$GAGSV,3,2,09,19,30,276,26,75,187,13,07,08,176,16,01,08,25<br>\$GAGSV,3,2,09,19,30,276,26,75,187,13,07,08,176,16,01,08,25<br>\$GAGSV,3,2,09,19,30,276,26,75,187,13,07,08,176,16,01,08,25<br>\$GAGSV,3,2,09,19,30,276,26,75,187,13,07,08,176,16,01,08,25<br>\$GAGSV,3,2,09,19,30,276,26,75,187,13,07,08,176,16,01,08,25<br>\$GAGSV,3,2,09,19,30,276,26,75,187,13,07,08,176,16,01,08,25<br>\$GAGSV,3,2,09,19,30,276,26,75,187,13,07,08,176,16,01,08,25<br>\$GAGSV,3,2,09,19,30,276,26,75,187,13,07,08,176,16,01,08,25<br>\$GAGSV,3,2,09,19,30,276,26,75,187,13,07,08,176,16,01,08,25<br>\$GAGSV,3,20,09,19,30,276,26,75,187,13,07,08,176,16,01,08,25<br>\$GAGSV,3,20,09,10,20,20,20,20,20,20,20,20,20,20,20,20,20 | 243,13,1<br>56,33,1*<br>,337,15,<br>62,30,7*<br>90,,7*75 |
| \$GBGSV,3,1,11,29,78,072,28,09,75,220,16,06,64,186,15,07,64<br>\$GBGSV,3,2,11,10,59,304,,03,58,180,,59,45,128,36,01,41,123<br>\$GBGSV,3,3,11,30,23,040,34,26,13,313,15,21,06,256,,1*40<br>\$GNRMC,085015.000,A,2516.132626,N,11020.047614,E,0.04,104.2<br>\$GNVTG,104.26,T,,M,0.04,N,0.08,K,D*2B                                                                                                    | ,324,14,<br>,32,1*7C<br>26,12012                         |
| <                                                                                                    | ><br>~                                                   |

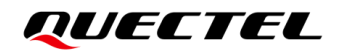

#### 3.3. Original Data Window

This window illustrates the raw GNSS data.

| Unp       | ars      | ed | dat      | ta |    |    |          |            |           |    |    |    |    |          |    |    |                          | ×      |
|-----------|----------|----|----------|----|----|----|----------|------------|-----------|----|----|----|----|----------|----|----|--------------------------|--------|
|           |          |    |          |    |    |    |          |            |           |    |    |    |    |          |    |    |                          | ^      |
| 0000      | 2C       | 36 | 32       | 2C | 31 | 38 | 37       | 2C         | 31        | 34 | 2C | 31 | 2A | 37       | 42 | ØD | ,62,187,14,1*7B.         |        |
| 0001      | ØA       | 24 | 47       | 42 | 47 | 53 | 56       | <b>2C</b>  | 33        | 2C | 32 | 2C | 31 | 31       | 2C | 31 | .\$GBGSV,3,2,11,1        |        |
| 0002      | 30       | 2C | 35       | 39 | 2C | 33 | 30       | 35         | 2C        | 2C | 33 | 35 | 2C | 34       | 36 | 2C | 0,59,305,,35,46,         |        |
| 0003      | 32       | 31 | 30       | 2C | 31 | 34 | 2C       | 35         | 39        | 2C | 34 | 35 | 2C | 31       | 32 | 38 | 210,14,59,45,128         |        |
| 0004      | 2C       | 33 | 34       | 2C | 33 | 36 | 2C       | 34         | 35        | 2C | 30 | 39 | 38 | 2C       | 33 | 34 | ,34,36,45,098,34         |        |
| 0005      | 2C       | 31 | 2A       | 37 | 44 | 0D | ØA       | 24         | 47        | 42 | 47 | 53 | 56 | 2C       | 33 | 2C | ,1*7D\$GBGSV,3,          |        |
| 0006      | 33       | 2C | 31       | 31 | 2C | 30 | 31       | 2C         | 34        | 31 | 2C | 31 | 32 | 33       | 2C | 33 | 3,11,01,41,123,3         |        |
| 0007      | 30       | 2C | 33       | 30 | 2C | 32 | 31       | 2C         | 30        | 34 | 30 | 2C | 33 | 31       | 2C | 32 | 0,30,21,040,31,2         |        |
| 0008      | 36       | 2C | 31       | 35 | 2C | 33 | 31       | 34         | <b>2C</b> | 2C | 31 | 2A | 34 | 31       | ØD | ØA | 6,15,314,,1*41           |        |
| 0009      | 24       | 47 | 4E       | 52 | 4D | 43 | 2C       | 30         | 38        | 35 | 36 | 35 | 30 | 2E       | 30 | 30 | \$GNRMC,085650.00        |        |
| 000A      | 30       | 2C | 41       | 2C | 32 | 35 | 31       | 36         | 2E        | 31 | 33 | 32 | 35 | 30       | 36 | 2C | 0,A,2516.132506,         |        |
| 000B      | 4E       | 2C | 31       | 31 | 30 | 32 | 30       | <b>2</b> E | 30        | 34 | 36 | 30 | 34 | 38       | 2C | 45 | N,11020.046048,E         |        |
| 000C      |          |    |          |    |    |    |          |            |           |    |    |    |    |          |    |    |                          |        |
| 00001     | 20       | 30 | 2F       | 30 | 33 | 20 | 31       | 30         | 3/1       | 2F | 30 | 36 | 20 | 31       | 30 | 30 | 0 03 104 26 120          |        |
| 00001     | 20       | 30 | 22       | 20 | 20 | 20 | 11       | 20         | 56        | 21 | 30 | 16 |    | 91       | 24 | 17 | 123 D V*0E C             |        |
| 0001      |          | 56 | 57       | 17 | 20 | 31 | 30       | 3/         | 2E        | 32 | 36 | 20 | 5/ | 20       | 24 | 40 | INVTG 104 26 T M         |        |
| 00021     | 4Ľ<br>2C | 30 | 25       | 30 | 20 | 20 | JU<br>AE | 20         | 30        | 25 | 30 | 20 | 20 | ZC<br>AR | 20 | 40 |                          |        |
| 0003      | 20       | 20 | 2L<br>21 | 90 | 22 | 20 | 4L       | 20         | 50        | ۷L | 50 | 55 | 20 | 40       | 20 | 44 | ,0.05,m,0.05,K,D<br> *01 |        |
| 00041     | ZH       | 52 | 51       | 00 | UA |    |          |            |           |    |    |    |    |          |    |    | 1.51                     |        |
|           |          |    |          |    |    |    |          |            |           |    |    |    |    |          |    |    |                          | ~      |
| <u>h0</u> |          | Fi | lter     |    |    |    |          |            |           |    |    |    |    |          |    |    |                          | $\sim$ |

### 3.4. Command Debugging Console

Open command debugging console via Command console in the drop-list of View.

- Enter -- The <CR><LF> is appended after inputting command
- Adds --Add command textbox
- NMEACS --Auto Checksum calculation, the \*<checksum> is not implemented when inputting NMEA command
- Run --Cooperate with the checkbox ahead of number, which is available to transfer multiple commands for one time
- Save Load --Save/Load command configuration
- HEX -- If it is needed to transfer command in HEX to module, please tick it.

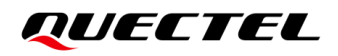

| Command console                               | ×                   |
|-----------------------------------------------|---------------------|
| Choose all commands                           | Enter HEX Delay(ms) |
| 01 \$PAIR864,0,0,921600*10                    | Send 1000           |
| 02                                            | Send 1000           |
| D3 00 10 3E 70 20 04 10 70 00 00 00 00 00 FFC | C 🗹 Send 🗹 1000     |
| 04                                            | Send 1000           |
| 05                                            | Send 1000           |
| 06                                            | Send 1000           |
| 07                                            | Send 1000           |
| 08                                            | Send 1000           |
| Adds NMEACS Save Load                         | Run Clear           |

### 3.5. Sky View

Following items are shown in this window

- Visible constellation counts
- Azimuth of the constellation (0~359.99°)
- Elevation of the constellation (0~90.00°)

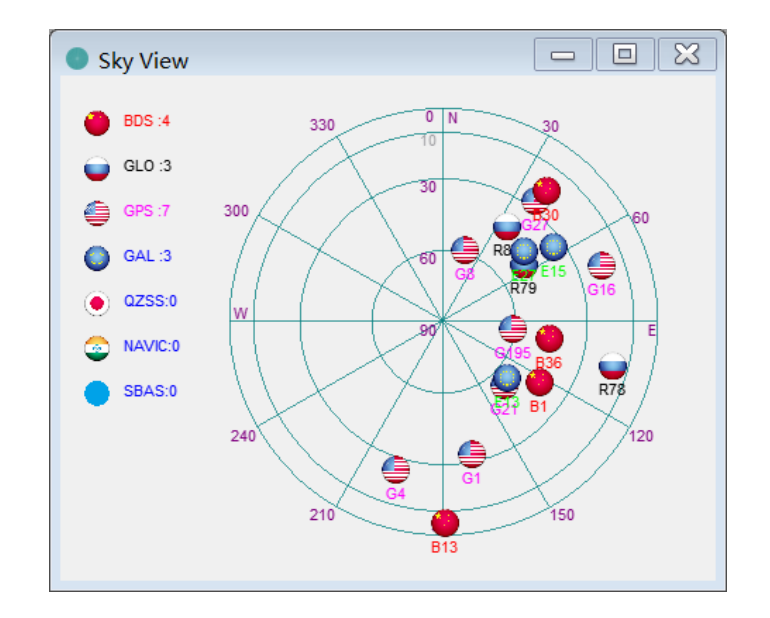

### 3.6. Online Map Window

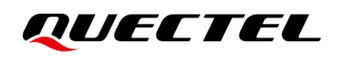

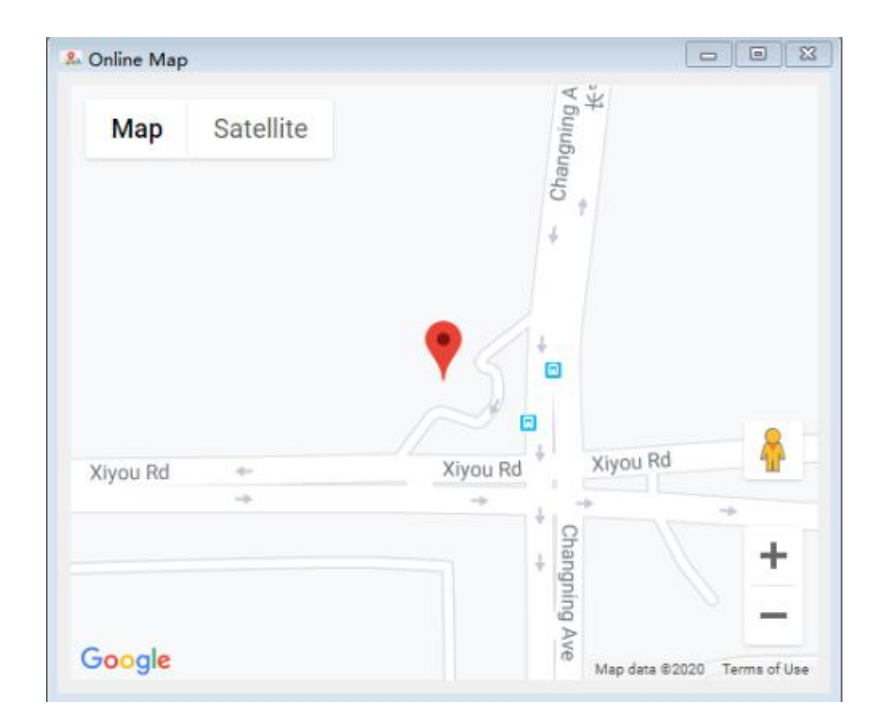

# **4** Obtain NMEA log via QGNSS

### 4.1. Connect to module

- Click **Device Information** under **Device** or click icon with to configure port
- Input or select corresponding module type in Model
- Select corresponding serial port number in Port (If 2 ports number are detected by one GNSS module, please connect via Enhanced Port)
- Select corresponding value in **Baud-rate**
- Click **OK** to connect to module (In terms of V1.7 or before, after configuring port, it is needed to

click icon March . Once it turns to March means it is connected to module successfully. )

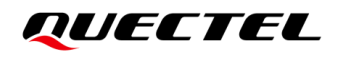

| <b>Q</b> Device II | nformatio | on                                     | ×         |
|--------------------|-----------|----------------------------------------|-----------|
| Model              | 1.0766    |                                        |           |
| Model              | 20700     |                                        | · ·       |
| Port               | COM40     | Silicon Labs CP210x USB to UART Bridge | ~         |
| Developte          |           | Silicon Labs CP210x USB to UART Bridge |           |
| Baudrate           | 115200    |                                        | ~         |
| Advance            |           |                                        | OK Cancel |

#### 4.2. Capture NMEA Log

The QGNSS will record and generate **.log** file automatically after connecting to module and outputting NMEA data normally.

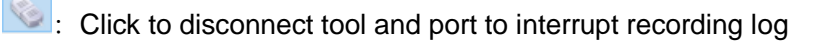

Click **Show Logfile in Explorer** under **File**, the **logfile folder** under the directory of QGNSS will be opened automatically. Please select corresponding log in accordance with configured type and time when generating log.

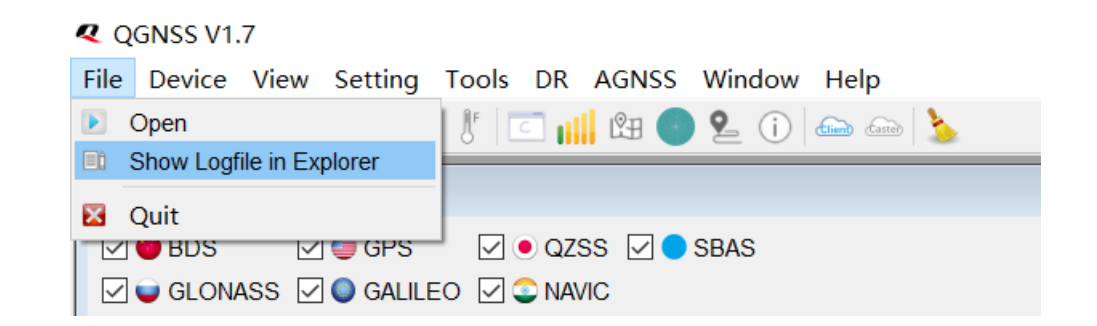

| 名称                          | 修改日期            | 类型   | 大小       |
|-----------------------------|-----------------|------|----------|
| LC76G-0112_163610_COM40.log | 2023/1/12 17:07 | 文本文档 | 2,135 KB |

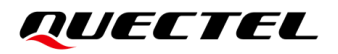

# **5** Capture RTCM log via QGNSS

### 5.1. Connect to module

See Chapter 4.1

#### 5.2. Read RTCM

#### Click Binary data under View

This viewer displays the outputted RTCM in module.

- RTCM Version
- RTCM Message Type
- Size of each RTCM message

```
\mathbf{x}
Binary data
0003
        77 8D F1 42 69 7C E8 77 A1 EB 10 10 3B 5F DE AA
                                                                         ~
0004
        90 50 46 FF EF C3 C3 12 C4 B1 27 F3 12 09 72 28
0005
        70 97 89 23 93 78 A3 AF 31 DE 1A F9 D8 00 79 0D
0006
        E1
RTCM3:1117
              Size:52
      D3 00 2E 45 D0 01 5A 61 68 92 00 00 10 00 00 00
0000
        00 00 00 00 20 00 01 00 6F E0 7C 80 F7 FE 6E BE
0001
0002
        13 FB FE 80 5D 00 00 00 C4 80 0C 7A A1 F3 43 E8
0003
       D0 BC 89 04
RTCM3:1127
              Size:87
0000 D3 00 51 46 70 01 5A 60 8D D0 00 00 40 00 00 02
        0A 00 00 00 20 00 01 00 55 3E 2A A7 42 00 00 6E
0001
0002
       F8 F6 33 3F 7F F4 12 30 25 7F 5E 6E F7 39 E8 FF
0003
       EA 4F 6E 3D D0 C0 00 00 07 98 D6 FA 89 B5 C0 00
0004
       00 00 09 8A C8 00 4B 8E E8 B8 C9 DF 74 DD E7 82
0005
       59 04 89 80 A7 BC 6C
                                                                         v
H 🖓 🕕 Filter
```

Click "Message View" under the menu of "View".

In this viewer, it displays the encrypted message based on original observation, including:

RTCM3 1006: Module position message (ECEF coordinate)

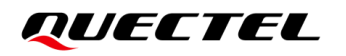

| Protocol         | Count     | R | FCM3 - 1006    |                 |      |             |  |
|------------------|-----------|---|----------------|-----------------|------|-------------|--|
| 1006             | 7         |   | Parameter      | Value           | Unit | Description |  |
| ✓ 999<br>1 (BSS) | 205       | 1 | х              | -2005567.941500 | m    |             |  |
| 2 (RCC)          | 205<br>64 | 2 | Y              | 5411834.054600  | m    |             |  |
| 21 (EPVT)        | 207       | 3 | Z              | 2706114.343700  | m    |             |  |
|                  |           | 4 | Antenna Height | 0.000000        | m    |             |  |
|                  |           |   |                |                 |      |             |  |

#### RSS (Receiver Status and Safety)

| Messages View            | N          |                       |                                                                                                    |                    |            |                                        | × |  |  |  |  |  |
|--------------------------|------------|-----------------------|----------------------------------------------------------------------------------------------------|--------------------|------------|----------------------------------------|---|--|--|--|--|--|
| Protocol Count           | RT         | RTCM3 - 999 - 1 (RSS) |                                                                                                    |                    |            |                                        |   |  |  |  |  |  |
| ✓ RTCM3<br>1006<br>✓ 999 | 16         | 1                     | Parameter                                                                                                    | Value<br>379804200 | Unit<br>ms | Description                            | ^ |  |  |  |  |  |
| 2 (RCC)                  | 2 (RCC) 64 | 2                     | GPS Ext. Week Number                                                                                                    | 2244               |            | Best time converted to GPS system time |   |  |  |  |  |  |
| 21 (EPVT                 | ) 289      | 3                     | Leap Seconds                                                                                                    | 18                 | s          |                                        |   |  |  |  |  |  |
|                          |            | 4                     | Safety info                                                                                                    | 0                  |            | 0 = not available                      |   |  |  |  |  |  |
|                          |            | 5                     | 5         ProtocolVersionFlags         3         0, 1 or 2           6         Firmware Version         0xffffff         0xffffff | 0, 1 or 2          |            |                                        |   |  |  |  |  |  |
|                          |            | 6                     |                                                                                                    | 0xffffff           |            | 0xffffff = N/A                         |   |  |  |  |  |  |
|                          |            | 7                     | PPS Status                                                                                                    | 1                  |            | 0=ok 1=not available                   |   |  |  |  |  |  |
|                          |            | 8                     | Time Validity                                                                                                    | 1                  |            |                                        |   |  |  |  |  |  |
|                          |            | 9                     | Constellation Alarm Mask                                                                                                    | 0x0                |            | 0=ok 1=excluded                        |   |  |  |  |  |  |
|                          |            | 10                    | GNSS Constellation Mask                                                                                                    | 0x1588d            |            |                                        | ~ |  |  |  |  |  |
|                          |            |                       |                                                                                                    |                    |            | 1                                      |   |  |  |  |  |  |

#### RCC (Receiver Configuration and Control)

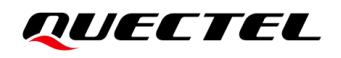

| rotocol                                              | Count     | RT | CM3 - 999 - 2 (RCC)  |                                |      |             |
|------------------------------------------------------|-----------|----|----------------------|--------------------------------|------|-------------|
| <ul> <li>RTCM3</li> <li>1006</li> <li>999</li> </ul> | 22        | 1  | Parameter<br>Version | Value<br>LG69TADNR01A03V03_ASG | Unit | Description |
| 1 (RSS)<br>2 (RCC)                                   | 351<br>64 | 2  | Response ID          | 0x0                            |      |             |
| 21 (EPVT                                             | ) 353     | 3  | Config. Page Number  | 63                             |      |             |
|                                                      |           | 4  | Continue             | 0                              |      |             |
|                                                      |           |    |                      |                                |      |             |
|                                                      |           |    |                      |                                |      |             |

#### EPVT (Extended Process Verification Test)

| Messages View                                  | I                      |        |                                                                                                    |                                   |      |                                                | $\times$ |  |
|------------------------------------------------|------------------------|--------|----------------------------------------------------------------------------------------------------|-----------------------------------|------|------------------------------------------------|----------|--|
| Protocol                                       | Count                  | RT     | CM3 - 999 - 21 (EPVT)                                                                                                    | //3 - 999 - 21 (EPVT)             |      |                                                |          |  |
| 1006<br>999<br>1 (RSS)<br>2 (RCC)<br>21 (FPVT) | 39<br>518<br>64<br>521 | 1<br>2 | Parameter<br>Reference Station ID<br>ITRF Realization Year                                                                                        | Value<br>0x1<br>63                | Unit | Description<br>Invalid = 0x3FF                 |          |  |
|                                                | 21 (EPVT) 521          |        | GPS Quality Indicator<br>Data status<br>Fix frequency mode<br>Fix integrity<br>RFU<br>Number of satellites in use<br>Number of satellites in view | 1<br>0<br>0<br>1<br>0<br>13<br>42 |      | 0 = Data valid,1 = Navigation receiver warning |          |  |
|                                                |                        | 10     | HDOP<br>VDOP                                                                                                    | 14<br>10                          |      |                                                |          |  |

#### 5.3. Read RTCM Log

Click to disconnect tool and port to interrupt recording log.

Click **Show Logfile in Explorer** under **File**, the **logfile folder** under the directory of QGNSS will be opened automatically. Please select corresponding log in accordance with configured type and time when generating log.

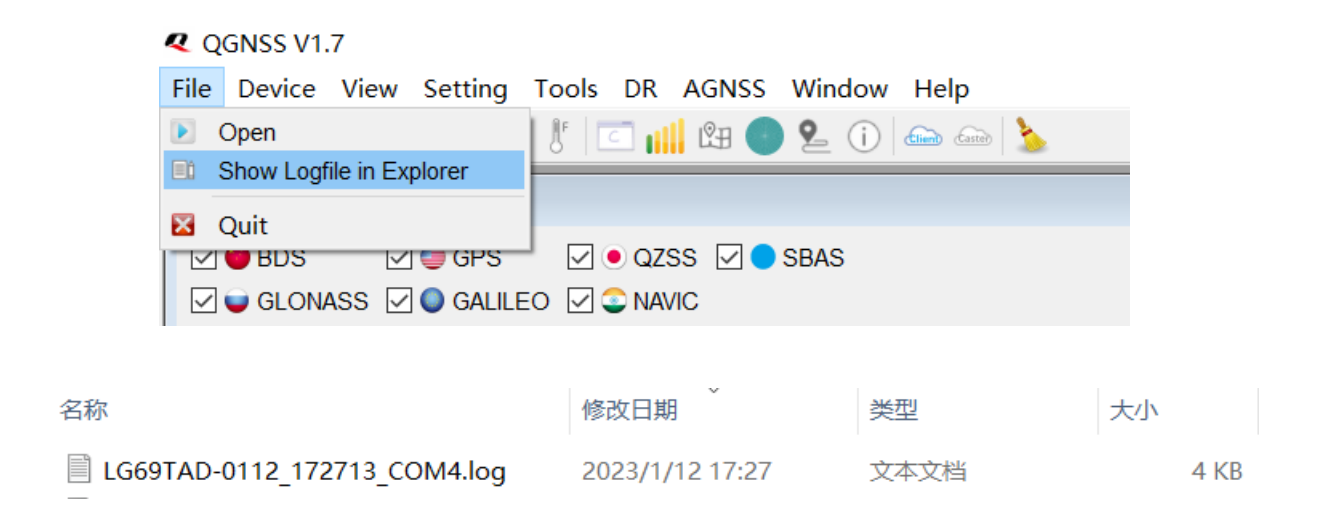

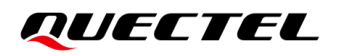

# 6 Capture RTK log via Ntrip Client Ter minal

## 6.1. Carry out RTK test via Ntrip client terminal

After connecting to the module that supportig RTK, click to open Ntrip Client •

- Configure RTK Server account •
- Click Update NTRIP source table
- Select corresponding value in NTRIP mount point •
- Click Connect to host to connect to Ntrip Server •

| QGNSS V1.7 File Device View Setting Tools DR AGNSS Window Help     Open N     O     O                                                                                                    | Itrip Client                                                                                                    |
|----------------------------------------------------------------------------------------------------|----------------------------------------------------------------------------------------------------|
| Signal Level<br>S ⊕ BDS<br>S ⊕ GLONASS<br>S ⊕ GLONASS<br>S ⊕ GLO | Arrent Client 1. Input RTK account Caster settings Adress: Port: B0002 Usemanne: caeh6784 Password: NTRIP caster mount point configuration Update NTRIP source table Mount point details NTRIP mount point: Request Interval (sec): Use manual position Longitude(degree): 0 |
| Text data<br>\$6Q65V,1,1,02,02,,,20,03,,,19,8*65<br>\$PQTMDRCAL,1,0,0*50<br>\$6M6G4,07219.000,V,,,0,00,99.99,V,M,V,,*41<br>\$6M6WK,074219.000,V,,,120123,,V,V*23<br>\$6M6L1,V,7,74219.000,V,V,*60<br>\$6MVTG,T,T,N,N,K,N*32<br>\$CutcK5 A \$60,000 + 100 + 100                                                                                                    | Latitude(degree): 0 Altitude (meter): 0 Geoid sep(meter): 0 Connect To Hos                                                                                                    |

Query data window in the right. Meanwhile, if the GGA of the module is sent to server and relevant RTK data delivered by server is received, which means the connection between module and Ntrip is a success.

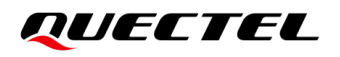

| <b>Q</b> N | TRIP Client                                   |                 |                     |                                                   |                           | ?            | × |
|------------|-----------------------------------------------|-----------------|---------------------|---------------------------------------------------|---------------------------|--------------|---|
| Cas        | ster settings                                 |                 |                     | (1071)byt                                         | es from serve             | er<br>Server | ^ |
| Add        | dress:                                        | 120.253.239.161 |                     |                                                   | Received                  | J SCIVCI.    |   |
| Por        | t:                                            | 8002            |                     | (1071)byt                                         | es from serve             | er<br>Server |   |
| Hee        |                                               |                 | 17:19:07 Received   |                                                   |                           |              |   |
| 050        | ername.                                       | caello7 o4      |                     | (1071)byt                                         | es from serve             | er<br>Sonvor |   |
| Pas        | Password:                                     |                 |                     |                                                   | Received                  | SCIVEI.      |   |
| NTE        | NTRIP caster mount point configuration        |                 |                     | (1071)byt<br>17:19:09                             | er<br>) server.           |              |   |
| Up         | Update NTRIP source table Mount point details |                 |                     |                                                   | es from serve             | er           |   |
| NT         | VTRIP mount point: TCM33_GRCEJ ~              |                 |                     | 17:19:10 Send GGA to server.<br>17:19:10 Received |                           |              |   |
| Re         | Request Interval (sec):                       |                 |                     |                                                   | Send GGA to               | server.      |   |
| U 🗌        | se manual position                            |                 |                     | (1071)byt                                         | es from serve             | er           |   |
| Longi      | itude(degree):                                | odule se        | ends GGA to Server. | 17:19:12<br>17:19:12<br>(1071)but                 | Send GGA to<br>Received   | server.      |   |
| Latitu     | ide(degree):                                  | 0               |                     | 17:19:13                                          | Send GGA to               | ) server.    |   |
| Altitud    | de (meter):                                   | 0               |                     | 17:19:13<br>(1071)byt                             | Received<br>es from serve | er           |   |
| Geoio      | d sep(meter):                                 | 0               |                     | 17:19:13                                          | Disconnecte<br>Active     | ed.          |   |
| (          |                                               | Conne           | ct To Host OFF      | disconnee                                         | ction.                    |              | ~ |
| 6.0017     | 20. 5. 2. 14. 2. 12. 1                        | 2. /            | 20.1.0.1.0.         | 0                                                 |                           | -            |   |

Observe the <Quality> bit of GGA sentence in **Text data**. If the value is 4 or 5, which means the module has entered the RTK encryption status.

|   |                                               | - |                                 |   |
|---|-----------------------------------------------|---|---------------------------------|---|
|   | GNGGA,095206.000,2516.167376,N,11020.049080,E | 5 | 43,0.56,178.7,M,-20.1,M,2.0,*74 | ^ |
|   | GNGGA,095207.000,2516.167376,N,11020.049075,E | 5 | 43,0.67,178.7,M,-20.1,M,1.0,*7E |   |
|   | GNGGA,095208.000,2516.167377,N,11020.049074,E | 5 | 42,0.60,178.7,M,-20.1,M,1.0,*77 |   |
|   | GNGGA,095209.000,2516.167378,N,11020.049072,E | 5 | 42,0.53,178.7,M,-20.1,M,1.0,*7F |   |
|   | GNGGA,095210.000,2516.167380,N,11020.049068,E | 5 | 42,0.55,178.7,M,-20.1,M,1.0,*7D |   |
| l | GNGGA,095211.000,2516.167381,N,11020.049065,E | 5 | 42,0.62,178.7,M,-20.1,M,1.0,*74 |   |
|   | GNGGA,095212.000,2516.167382,N,11020.049063,E | 5 | 42,0.57,178.7,M,-20.1,M,1.0,*74 |   |
| l | GNGGA,095213.000,2516.167384,N,11020.049063,E | 5 | 42,0.52,178.7,M,-20.1,M,1.0,*76 |   |
| L | GNGGA,095214.000,2516.167385,N,11020.049061,E | 5 | 43,0.53,178.7,M,-20.1,M,1.0,*72 |   |
| l | GNGGA,095215.000,2516.167386,N,11020.049057,E | 5 | 43,0.62,178.7,M,-20.1,M,1.0,*77 |   |
| l | GNGGA,095216.000,2516.167386,N,11020.049058,E | 5 | 43,0.51,178.7,M,-20.1,M,1.0,*7B |   |
|   | GNGGA,095217.000,2516.167387,N,11020.049056,E | 5 | 43,0.60,178.7,M,-20.1,M,1.0,*77 |   |
| l | GNGGA,095218.000,2516.167389,N,11020.049053,E | 5 | 42,0.62,178.7,M,-20.1,M,1.0,*70 |   |
|   | GNGGA,095219.000,2516.167390,N,11020.049049,E | 5 | 44,0.67,178.7,M,-20.1,M,1.0,*71 |   |
|   | GNGGA,095220.000,2516.167391,N,11020.049046,E | 5 | 44,0.61,178.7,M,-20.1,M,1.0,*73 |   |
| l | GNGGA,095221.000,2516.167390,N,11020.049043,E | 5 | 44,0.48,178.7,M,-20.1,M,1.0,*7D |   |
|   | GNGGA,095222.000,2516.167391,N,11020.049041,E | 5 | 44,0.64,178.7,M,-20.1,M,1.0,*73 |   |
|   | GNGGA,095223.000,2516.167390,N,11020.049038,E | 5 | 44,0.61,178.7,M,-20.1,M,1.0,*78 |   |
|   | GNGGA,095224.000,2516.167390,N,11020.049035,E | 5 | 44,0.48,178.7,M,-20.1,M,1.0,*79 | ~ |

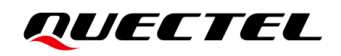

#### 6.2. Capture RTK log

Connect To Host OFF -- Disconnect

Disconnect with NTrip Server

Click to disconnect tool and port to interrupt recording log.

Click **Show Logfile in Explorer** under **File**, the **logfile folder** under the directory of QGNSS will be opened automatically. Please select corresponding log in accordance with configured type and time when generating log.

The Ntrip\_Server file that adjacent to the time of test module indicates the RTK log been tested synchronously.

| 名称                            | 修改日期             | 类型   | 大小     |
|-------------------------------|------------------|------|--------|
| LC29HBA-1213_171011_COM16.log | 2022/12/13 17:19 | 文本文档 | 527 KB |
| NTRIP_Server1213_171017.log   | 2022/12/13 17:19 | 文本文档 | 247 KB |

# 7 Capture Debug Log

### 7.1. Configure & Output Debug log

Please note the methods to enable Debug mode on modules of individual platform are varied. In this article, it just takes LC76GAB module as an example. For specific configurations on certain type, please apply for SW development engineer.

Due to the huge quantity on Debug data, the module can only work in high baud-rate (Normally, 921600 is suggested). Meanwhile, the size of Debug log file that generated by module is huger than ordinary log, please pay attention to the storage space of HDD under the circumstance of long-time test.

#### Procedure to enable Debug mode of LC76GAB via QGNSS

- 1) \$PAIR864,0,0,921600\*10 //Set baud-rate as 921600
- 2) \$PAIR086,1\*29 //Output Debug log
- 3) \$PAIR513\*3D //Save Setting
- 4) Reboot to take effect

| Command console            | ×                   |
|----------------------------|---------------------|
| Choose all commands        | Enter HEX Delay(ms) |
| 01 \$PAIR864,0,0,921600*10 | Send 1000           |
| 02 \$PAIR086,1*29          | Send 1000           |
| 03 \$PAIR513*3D            | ✓ Send 1000         |
| 04                         | Send 1000           |
| 05                         | Send 1000           |
| <u> </u>                   | Send 1000 Y         |
| Adds NMEACS Save Load      | Run Clear           |

After enabling Debug mode, the feedback of Debug message in Text data viewer is vivid.

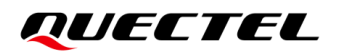

| Text data                                                                                      |
|------------------------------------------------------------------------------------------------|
| \$GAGSV,1,1,03,21,65,028,28,27,32,103,41,19,08,233,,7*41                                       |
| \$GBGSV,2,1,07,26,56,319,17,59,45,128,33,01,42,123,31,04,28,110,29,1*7E                        |
| \$GBGSV,2,2,07,13,23,178,28,36,12,139,31,24,10,320,,1*4+                                       |
| \$GNKMC,105022.000,A,2516.130436,N,11020.08/154,E,0.07,0.00,120123,,,A,V*04                    |
|                                                                                                |
| \$FAINEUD;0;0;0;0;0;0;0;0;0;0;0;0;0;0;0;0;0;0;0                                                |
| SCNG1 2516 130466 N 11020 086950 F 105023 000 A 1444                                           |
| SGNGSL A. 3. 01, 195, 194, 199, 21, 08, 03,, 1, 60, 1, 39, 0, 79, 1*3A                         |
| \$GNG5A, A, 3, 80, 82, 79,, 1, 60, 1, 39, 0, 79, 2*00                                          |
| \$GNGSA, A, 3, 21, 27,, 1.60, 1.39, 0.79, 3*07                                                 |
| \$GNGSA,A,3,59,13,36,,,,,,,,1.60,1.39,0.79,4*0D                                                |
| \$GPGSV, 3, 1, 10, 01, 72, 082, 38, 195, 65, 064, 35, 194, 57, 092, 42, 199, 55, 145, 33, 1*5A |
| \$GPGSV,3,2,10,50,54,144,35,21,47,046,40,17,36,274,,08,19,051,35,1*61                          |
| \$GPGSV,3,3,10,03,16,139,37,19,09,253,,1*6B                                                    |
| \$GLGSV,1,1,03,80,71,078,35,82,36,021,38,79,25,132,43,1*45                                     |
| \$GAGSV,1,1,03,21,65,028,28,27,32,103,41,19,08,233,,7*41                                       |
| \$GBGSV,2,1,07,26,56,319,17,59,45,128,33,01,42,123,31,04,28,110,29,1*7E                        |
| \$GBGSV,2,2,07,13,23,178,28,36,12,139,31,24,10,320,,1*4F                                       |
| \$GNRMC,105023.000,A,2516.130466,N,11020.086950,E,0.10,0.00,120123,,,A,V*0B                    |
|                                                                                                |
| 3FAIREDD,0,0,0,0,0,0,0,0,0,0,0,0,0,0,0,0,0,0,                                                  |
| < >>                                                                                           |
| Filter V                                                                                       |

By investigating log, the error codes are obvious, which indicates Debug data.

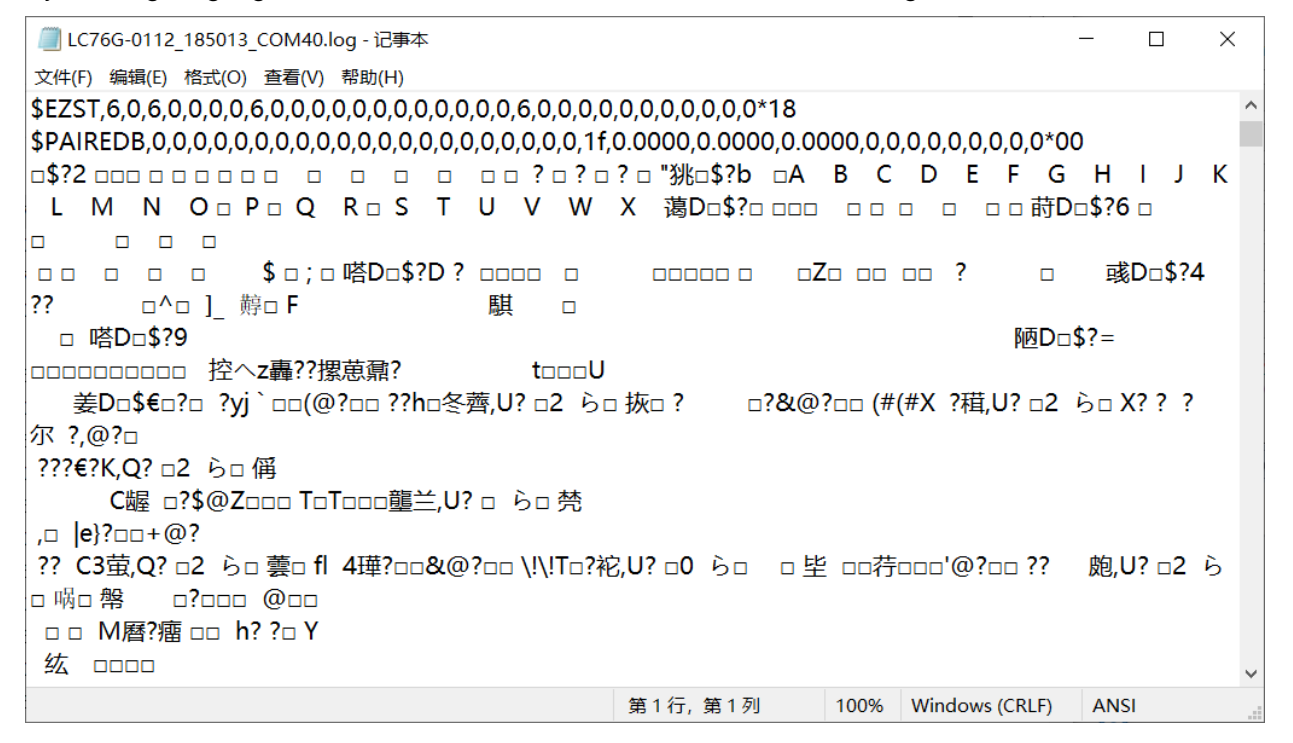

Disable Debug mode

1) \$PAIR086,0\*28

//Disable Debug mode

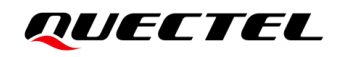

#### 2) \$PAIR513\*3D

//Save Setting

| Command console       | ×                   |
|-----------------------|---------------------|
| Choose all commands   | Enter HEX Delay(ms) |
| 01 \$PAIR086,0*28     | Send 1000           |
| 02 \$PAIR513*3D       | Send 1000           |
| 03                    | ✓ Send 1000         |
| 04                    | ✓ Send 1000         |
| 05                    | ✓ Send 1000         |
| 106                   | Send 1000 Y         |
| Adds NMEACS Save Load | Run Clear           |

#### 7.2. Capture Debug Log

The QGNSS will record and generate **.log** file automatically after connecting to module and outputting NMEA data normally.

Elick to disconnect tool and port to interrupt recording log

Click **Show Logfile in Explorer** under **File**, the logfile folder under the directory of QGNSS will be opened automatically. Please select corresponding log in accordance with configured type and time when generating log.

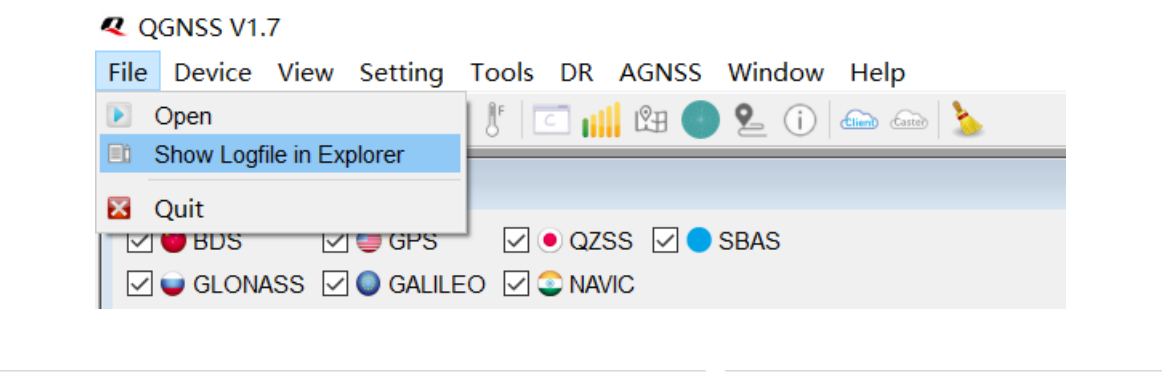

| 名称                          | 修改日期            | 类型   | 大小       |
|-----------------------------|-----------------|------|----------|
| LC76G-0112_163610_COM40.log | 2023/1/12 17:07 | 文本文档 | 2,135 KB |